### BID判定買逆指值/ASK判定売逆指值①

#### ◇BID判定買逆指値とは

BIDレートが指定したレート以上になれば買逆指値注文を発注する注文方法です。

▶BID判定買逆指/ASK判定売逆指の詳細は右記URLよりご参照ください。<u>https://hirose-fx.co.jp/category/order/24.html</u>

【新規注文】

| ● ○ ○ 新規注文                                                                                                    | 🗌 トリガー 🎲 🖻                                                                                                    | ● ○ ○ 決済注文                                                                                                    | 🗌 トリガー 👶 💼                                                                              |
|----------------------------------------------------------------------------------------------------|----------------------------------------------------------------------------------------------------|----------------------------------------------------------------------------------------------------|-----------------------------------------------------------------------------------------|
| ■ USD/JP<br>BID 110.30 <sup>0</sup> 1.0<br>通常 時間指定 OCO IF-DONE<br>売 買 両建<br>Lot数 1 0 1 0 1 1<br>1 1<br>注文 (通常) 買<br>執行条件 成行 指値 逆指値 トレール | <ul> <li>► ASK 110.31<sup>0</sup></li> <li>IF-OCO ストリーミング</li> <li>なし あり</li> <li>5 10 50</li> </ul> BID判定買逆指 | USD/J<br>BID 110.28 <sup>5</sup> 1.0<br>ボジション番号 通貨ペア 売買<br>2122400001947003 USD/JPY 売<br>道常 時間指定 OCO<br>Lot数<br>1Lot=1,000 1 0 000       | PY<br>ASK 110.29 <sup>5</sup><br>残Lot数 約定価格 評価損益<br>1 110.278 -16<br>ストリーミング<br>5 10 50 |
| <ul> <li>マレート</li> <li>レート差</li> <li>498</li> <li>有効期限</li> <li>無期限 当日 日付指定</li> </ul>                                                  | +100 -100<br>· 時間指定                                                                                           | <ul> <li>執行条件 成行 指値 逆指値 トレール</li> <li>✓ レート 109.785 </li> <li>✓ サレート 109.785 </li> <li>✓ ● ● ● ● ● ● ● ● ● ● ● ● ● ● ● ● ● ● ●</li></ul> | BID判定買逆指<br>現值 +100 -1                                                                  |
| □ 注文画面を残す ✔ 確認画面を表示                                                                                                    | 注文確認画面へ                                                                                                    | レート差     -500       有効期限     無期限                                                                                                    | 定時間指定                                                                                   |
|                                                                                                    |                                                                                                    | ✔ 確認画面を表示                                                                                                    | 注文確認画面へ                                                                                 |

#### 【決済注文】

Þ.

### BID判定買逆指值/ASK判定売逆指值②

#### ◇ASK判定売逆指値とは

ASKレートが指定したレート以下になれば売逆指値注文を発注する注文方法です。

▶BID判定買逆指/ASK判定売逆指の詳細は右記URLよりご参照ください。<a href="https://hirose-fx.co.jp/category/order/24.html">https://hirose-fx.co.jp/category/order/24.html</a>

【新規注文】

| <ul> <li>● ● 新規注文</li> <li>○ トリガー ③ □</li> </ul>                                                                                                    | ● ○ ● 決済注文 □ トリガー ⑫ □                                                                                                    |
|----------------------------------------------------------------------------------------------------|----------------------------------------------------------------------------------------------------|
| EID 110.28 <sup>4</sup> 1.0 ASK 110.29 <sup>4</sup><br>BID 110.28 <sup>4</sup> 1.0 ASK 110.29 <sup>4</sup><br>通常 時間指定 0C0 IF-DONE IF-OCO ストリーミング<br>方 買 両建 なし あり<br>Lot数<br>Lot数<br>Lot数<br>Lot 100<br>上文(通常) 売<br>執行条件 成行 指値 逆指値 トレール ASK判定売逆指<br>Vート 109.790 ↓ III 現値 +100 -100<br>レート差 504<br>石が期間 単日 日4世空 時間世空 | Lot数     Lot数     Lot数     Lot数     Lot数     Lot数     Lot数     Lot数     Lot数     Lot数     Lot数     Lot数     Lot数     Lot数     Lot数     Lot数     Lot数     Lot数     Lot数     Lot数     Lot     加      加 |
| <ul> <li>注文画面を残す ♥ 確認画面を表示</li> <li>注文確認画面へ</li> </ul>                                                                                                    | 予想損益     493 円     V ∨       レート差     -487       有効期限     無期限     当日                                                                                                    |
|                                                                                                    | ✓ 確認画面を表示 注文確認画面へ                                                                                                    |

#### 【決済注文】

### BID判定買逆指值/ASK判定売逆指值③

BID判定買逆指値/ASK判定売逆指値をご利用いただくには、あらかじめ設定が必要です。

### ①取引画面左上の【設定】から、 【注文&動作設定】をクリックします。

#### ②【注文&動作設定】画面が表示されます。 続いて、【注文動作設定】をクリックします。

| 設定       秋水 「「「「「「「「「「」」」」」」」」」」」」」」       「「「「」」」」」」」」」       「「」」」」」」」       「二」」」」」」       「二」」」」」       「二」」」」       「二」」」」       「二」」」」       「二」」」」       「二」」」」       「二」」」」       「二」」」」       「二」」」       「二」」       「二」」」       「二」」       「二」」       「二」」       「二」」」       「二」」」       「二」」」       「二」」」       「二」」       「二」」       「二」」」       「二」」」       「二」」       「二」」       「二」」       「二」」       「二」」       「二」」       「二」」       「二」」       「二」」       「二」」       「二」」       「二」」       「二」」       「二」」」       「二」」       「二」」      < |                                                                                                    | 🛑 🔵 🌒 注文&動作設定                                                                                                    |                                                                                                    |                                                                                                    |
|----------------------------------------------------------------------------------------------------|----------------------------------------------------------------------------------------------------|----------------------------------------------------------------------------------------------------|----------------------------------------------------------------------------------------------------|----------------------------------------------------------------------------------------------------|
|                                                                                                    | <ul> <li>設定 表示 情報 クイッ:</li> <li>注文&amp;動作設定</li> <li>デザイン設定</li> <li>My通貨設定</li> <li>各種設定の保存</li> <li>サーバ保存設定</li> <li>ターゲットメール設定</li> <li>通知メール設定・メアド変更</li> <li>パスワード変更</li> <li>サウンド設定</li> <li>各種設定の初期化</li> </ul> | 注文初期値設定<br>レートー覧からの注文方法<br>レートパネルからの注文方法<br><b>注文動作設定</b><br>通貨ペア毎の各種初期値<br>決済pip差設定<br>Lot数登録<br>クイック注文<br>トレンドライン設定<br>終了設定<br>アラート設定<br>証拠金状況パー設定<br>自動更新設定 | 注文ダイアログ<br>注文ダイアログ(ストリーミング)<br>確認画面<br>確認画面(全決済)<br>注文受付・約定メッセージ<br>注文受付・約定メッセージ(一括注文)<br>単一決済注文レート差基準額<br>ワンクリック決済<br>ワンクリックドテン<br>ポジションロック機能<br>反対売買時の決済順序(追加オプション)<br>許容スプレッド<br>BID判定買逆指・ASK判定売逆指<br>スワップポイント振替 | 残さない       ・         残さない       ・         残さない       ・         表示する       ・         表示する       ・         表示する       ・         表示する       ・         表示する       ・         支示する       ・         支示する       ・         フラート表示       ・         ヴ用しない       ・         使用しない       ・         使用しない       ・         使用しない       ・         使用しない       ・         使用しない       ・         使用しない       ・         使用しない       ・         使用しない       ・         使用しない       ・         使用しない       ・         使用しない       ・ |

※BID判定買逆指値/ASK判定売逆指値を使用すると、瞬間的なスプレッド拡大による逆指値の注文成立を防げる反面、 スプレッドの拡大とともに市場レートが大きく動いた場合は、予想以上の実現損失が発生するリスクがございますので、ご注意ください。

# BID判定買逆指值/ASK判定売逆指值④

#### ③注文動作設定の中の【BID判定買逆指・ASK判定売逆指】で【使用する】を選択します。

| は人又内、耐たハリビーン(一面は人)  | 22.180         |             |   |
|---------------------|----------------|-------------|---|
| 単一決済注文レート差基準額       | 現在レート          | 0           |   |
| ワンクリック決済            | 使用しない          | 0           |   |
| ワンクリックドテン           | 使用しない          | 0           |   |
| ポジションロック機能          | 使用しない          | 0           |   |
| 反対売買時の決済順序          | FIFO(古い約定順に決済) | 0           |   |
| 反対売買時の決済順序(追加オプション) | 決済注文が登録されているが  | ポジションは後回しする | 0 |
| 許容スプレッド             | 使用する           |             |   |
| BID判定買逆指·ASK判定売逆指   | ✔ 使用しない        |             |   |
| スワップポイント振替          | 使用しない          | 0           |   |
|                     |                |             |   |
|                     |                |             |   |

#### ④【使用する】に変更すると下記の表示が出ますので、よくお読みいただき、問題なければ【OK】ボタンをクリックします。

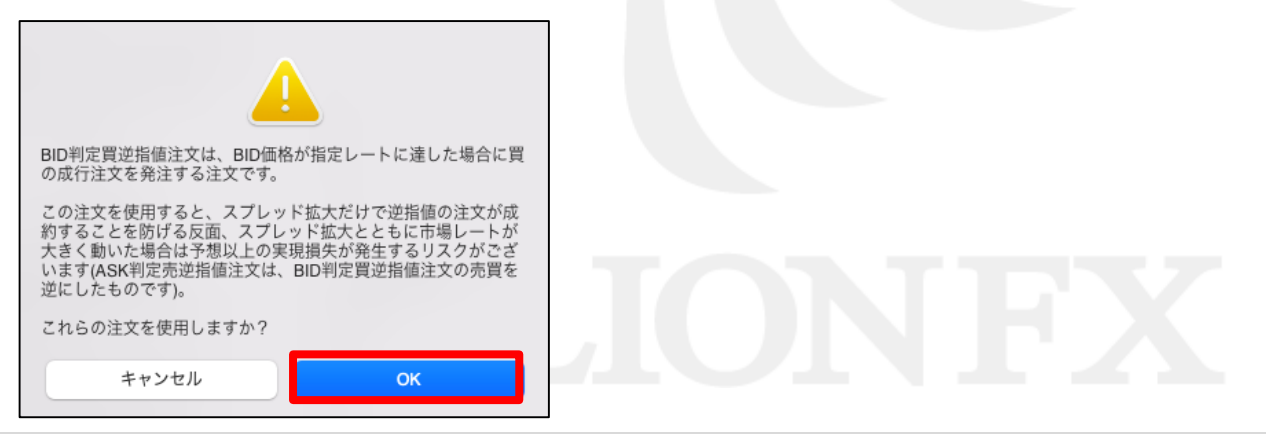

# BID判定買逆指值/ASK判定売逆指值⑤

#### ⑤【注文動作設定】の画面下にある【決定】ボタンをクリックします。

| 🛑 🔵 📄 注文&動作設定             |                     |                       |               |
|---------------------------|---------------------|-----------------------|---------------|
| >>                        |                     |                       |               |
| 注又初期111設定<br>レートー いんの注文方法 | 注文ダイアログ             | 残さない                  |               |
| レートパネルからの注文方法             | 注文ダイアログ(フトリーミング)    | 残さない 〇                |               |
| 注文動作設定                    |                     |                       |               |
| 通貨ペア毎の各種初期値               | 伸展認識面               |                       |               |
| 決済pip差設定                  | 確認画面(全決済)           | 表示する 📀                |               |
| Lot数登録                    | 注文受付・約定メッセージ        | アラート表示                |               |
| クイック注文                    | 注文受付・約定メッセージ(一括注文)  | アラート表示 📀              |               |
| トレンドライン設定                 | 単一決済注文レート差基準額       | 現在レート                 |               |
| 終了設定                      | ワンクリック決済            | 使用しない                 |               |
| 証拠金状況バー設定                 | ワンクリックドテン           | 使用しない                 |               |
| 自動更新設定                    | ポジションロック機能          | 使用しない                 |               |
|                           | 反対売買時の決済順序          | FIFO(古い約定順に決済) 📀      |               |
|                           | 反対売買時の決済順序(追加オプション) | 決済注文が登録されているポジションは後回し | <b>)</b> する 📀 |
|                           | 許容スプレッド             | 使用しない                 |               |
|                           | BID判定買逆指·ASK判定売逆指   | 使用する                  |               |
|                           | スワップポイント振替          | 使用しない                 |               |
|                           |                     |                       |               |
|                           |                     |                       |               |
|                           |                     |                       |               |
|                           |                     |                       |               |
|                           |                     |                       |               |
|                           |                     |                       |               |
|                           |                     |                       | キャンセル 決定      |
|                           |                     |                       |               |

⑥【決定】ボタンをクリックすると、注文&動作設定の画面が消え、設定が完了します。

# BID判定買逆指值/ASK判定壳逆指值 新規注文方法①

【新規注文画面】

| <ul> <li>● ● ● 新規注文</li> <li>● トリガー 袋 □</li> </ul>    | 注文方法を選択できます。                 |
|-------------------------------------------------------|------------------------------|
|                                                       | 通貨ペアを選択できます。                 |
| $20^{0}$ $21^{0}$                                     | 売または買を選択できます。                |
| BID 110.3U <sup>-</sup> 1.0 ►ASK 110.3 I <sup>-</sup> | 両建の有無を設定できます。                |
| 通常 時間指定 OCO IF-DONE IF-OCO ストリーミング                    | Lot数を設定できます。                 |
| 売 買買 両建 なし あり                                         | ► は、Lot数入力の補助機能です。           |
| Lot数 1 0 50<br>1Lot=1,000                             | 執行条件を選択できます。                 |
|                                                       | ※BID判定員逆指値またはASK判定売逆指を選択します。 |
| 注文(通常) 買                                              | 逆指値をレートまたはレート差にて設定できます。      |
| 執行条件成行 指値 逆指値 トレール BID判定買逆指                           | 期限を設定できます。                   |
| ✓ レート 110.798 ♀ 111 現値 +100 -100                      | 注文画面を建す有無の設定                 |
| ト差 498                                                | 確認画面を表示する有無の設定ができます。         |
| 有効期限                                                  |                              |
|                                                       |                              |
| □ 注文画面を残す 		 確認画面を表示 注文確認画面へ                          |                              |
|                                                       |                              |
|                                                       |                              |

# BID判定買逆指值/ASK判定売逆指值 新規注文方法②

| <ul> <li>● ● ● 新規注文</li> <li>● トリガー 袋 </li> </ul>                                     | <ul> <li>● ○ 新規注文</li> <li>□ トリガー 贷 □</li> </ul>      |
|---------------------------------------------------------------------------------------|-------------------------------------------------------|
| BID 110.30 <sup>0</sup> 1.0 • ASK 110.31 <sup>0</sup>                                 | BID 110.30 <sup>0</sup> 1.0 • ASK 110.31 <sup>0</sup> |
| 通常 時間指定 OCO IF-DONE IF-OCO ストリーミング                                                    | 通常 時間指定 OCO IF-DONE IF-OCO ストリーミング                    |
| 売     買     両建     なし     あり       Lot数<br>1Lot=1,000     1     1     5     10     50 | 売買<br>Lot数<br>1 ↓ ↓ ↓ ↓ ↓ ↓ ↓ ↓ ↓ ↓ ↓ ↓ ↓ ↓ ↓ ↓ ↓ ↓ ↓ |
| 注文 (通常) 買 (1)                                                                         | 注文(通常)                                                |
| 2 執行条件 成行 指値 逆指値 トレール BID 判定買逆指                                                       | 執行条件<br>成行<br>岩値<br>逆指値<br>トレール<br>BID<br>判定買逆指       |
| ✔ レート 110.798 🗘 🗰 現値 +100 -100                                                        | ✔ レート 110.798 ◆ 誹謗 現値 +100 -100                       |
| □ レート差 498                                                                            | □ レート差 498                                            |
| 有効期限 無期限 当日 日付指定 時間指定                                                                 | 有効期限 無期限 当日 日付指定 時間指定                                 |
| □ 注文画面を残す 🗸 確認画面を表示 注文確認画面へ                                                           | 3       4         □ 注文画面を残す ♥ 確認画面を表示       注文確認画面へ   |

①ここでは買い注文を行うため、【BID判定買逆指】をクリックします。

②【レート】、【期限】を入力します。

※逆指値は、レート、レート差のどちらかで入力ができます。 ※現在のBIDレートから30pips (=0.030)以上離して設定してください。  ③確認画面を表示させたい場合は、【確認画面を表示】に チェックを入れておくと確認画面が表示されます。 連続して注文を出す場合は【注文画面を残す】に チェックを入れておくと、発注後に注文画面が残ります。
 ④【注文確認画面へ】ボタンをクリックします。

# BID判定買逆指值/ASK判定売逆指值 新規注文方法③

#### ⑤【確認画面を表示】にチェックを入れた場合、注文内容確認画面が 表示されますので、注文内容を確認した後【注文送信】ボタンをクリックします。

|         | 新規注文                          | <u>ې</u> ش                               |                                          |
|---------|-------------------------------|------------------------------------------|------------------------------------------|
| BID     | <b>≡•</b><br>110. <b>31</b> 0 | USD/JPY<br>1.0 ► ASK 110.32 <sup>0</sup> | ⑥注文結果が表示されますので、<br>確認して【閉じる】ボタンをクリックします。 |
| 下記の内容   | で注文します                        |                                          |                                          |
| 注文方式    | 通常                            |                                          |                                          |
| 通貨ペア 両建 | USD/JPY<br>あり                 |                                          | 通常注文の送信が完了しました                           |
| Lot数    | 1                             |                                          | 注文履歴で注义・約定状況をご確認くたさ                      |
| 志智      |                               |                                          | 6                                        |
| 執行条件    | BID判定買逆指                      |                                          | 閉じる                                      |
| レート     | 110.798                       |                                          |                                          |
| 有効期限    | 無期限                           | (5)                                      |                                          |
| 戻る      |                               | 注文送信                                     |                                          |

#### ⑦【注文一覧】画面に注文が表示されました。

| • | 🔵 注文一覧           |      |         |      |    |      |          |         |    |      |             |        | ĝ   | C |
|---|------------------|------|---------|------|----|------|----------|---------|----|------|-------------|--------|-----|---|
| Q | すべて              |      |         |      |    |      |          |         |    |      |             |        | 0   | ≡ |
|   | 注文番号             | 注文状況 | 通貨ペア    | 注文手法 | 売買 | 注文区分 | 執行条件     | 指定レート   | 両建 | 決済順序 | 決済順序(オプション) | 決済pip差 | トレー | ル |
|   | 2122400003236503 | 注文中  | USD/JPY | 通常   | 買  | 売買   | BID判定買逆指 | 110.798 | あり |      |             |        |     |   |

# BID判定買逆指值/ASK判定売逆指值 決済注文方法①

| 【決済注文画面】                                                                |                  |                                              |
|-------------------------------------------------------------------------|------------------|----------------------------------------------|
| ● ○ ○ 決済注文                                                              | 🗌 トリガー 🐯 🖻       |                                              |
| ■ USD/JPY<br>• BID 110.28 <sup>7</sup> 1.0 ASK                          | 110. <b>29</b> 7 |                                              |
| ポジション番号 通貨ペア 売買 残Lot数                                                   | 約定価格 評価損益        |                                              |
| 2122400001946903 USD/JPY 📜 1                                            | 110.291 -4       | 注文方法を選択できます。                                 |
| 通常 時間指定 OCO ストリー                                                        | ミング              | 決済Lot数を設定できます。                               |
| 11.ot=1.000<br>通常 (決済) 売                                                |                  | 執行条件を選択できます。<br>※BID判定買逆指値またはASK判定売逆指を選択します。 |
| 執行条件成行 指値 逆指値 トレール ASK判定                                                | 売逆指              | 逆指値をレート、予想損益、レート差にて設定できます。                   |
| 🗸 レート 110.784 🗘 🏭 現値 (+10                                               | 0 -100           | 期限を設定できます。                                   |
| <ul> <li>● 予想損益</li> <li>493 円</li> <li>● レート差</li> <li>-487</li> </ul> |                  | 確認画面を表示する有無の設定ができます。                         |
| 有効期限                                                                    | 定                |                                              |
| ✓ 確認画面を表示                                                               | 注文確認画面へ          | <b>HK</b>                                    |

# BID判定買逆指值/ASK判定売逆指值 決済注文方法②

①【ポジション一覧】画面で決済注文を入れたいポジション左側のチェックボックスにチェックを入れ、【決済注文】ボタンをクリックします。

| ボジション一覧 1件 決済注文 🗸 一括決済注文 🗸                                                              |                                                          | ÷                            |
|-----------------------------------------------------------------------------------------|----------------------------------------------------------|------------------------------|
| ス すべて                                                                                   |                                                          | ◎ CSV出力 📰                    |
| ポジション番号 通貨ペア 売買 約定Lot数 残Lot数 新                                                          | 定価格 評価レート plp損益 ポジション損益 未実現スワップ 評                        | 平価損益 約定日時                    |
| 400001947003 USD/JPY 売 1 1                                                              | 110.278 110.335 -57 -57 O                                | -57 2021/08/13 04:19:26      |
| 400001946903 USD/JPY 📜 1 1                                                              | 110.291 110.325 <b>34 34 0</b>                           | 34 2021/08/13 04:19:21       |
|                                                                                         | 0                                                        |                              |
| 決済注文 □ トリガー ۞ □                                                                         |                                                          |                              |
| LOD 110.28 <sup>7</sup> 1.0 ASK 110.29 <sup>7</sup><br>メジション番号 通貨ペア 売買 残Lot数 約定価格 評価損益  | ②決済注文画面が表示されます。<br>【決済Lot数】を設定します。<br>③ ここでは買ポジションの決済(売) | 主文)を行いますのマ                   |
| 通常 時間指定 OCO ストリーミング                                                                     | 【執行条件】から【ASK判定売逆指】                                       | 」を選択します。                     |
|                                                                                         | ④ (レート)、(期限)を入力します。                                      |                              |
| (決済) 赤                                                                                  | ※逆指値は、レート、予想損益、レー<br>※現在のASKレートレートから30pips               | -ト差のいずれかで入<br>s (=0.030)以上離し |
| 条件 成行 指値 逆指値 トレール ASK判定売逆指<br>レート <u>110.784</u> ♀ <b>詳詳</b> 現値 +100 -100<br>予想損益 493 円 | 5確認画面を表示させたい場合は、<br>にチェックを入れておくと確認画面                     | 【確認画面を表示】<br>面が表示されます。       |
| レート差 -487<br>期限 <u>無期限</u> 当日 日付指定 時間指定                                                 | ⑥【注文確認画面へ】ボタンをクリック                                       | クします。                        |
| 画面を表示 5 注文確認画面へ                                                                         | JINFA                                                    |                              |

 $\checkmark$ 

ポジション番号

2122400001947003

2122400001946903

注文番号

2122400003236603

pip損益

両建

なし

-56

33

| の【ポジションー覧 | 画面の下段に決済注文が表示されました |
|-----------|--------------------|
|           |                    |

売買

売

買

8

通貨ペア

USD/JPY

注文状況

注文中

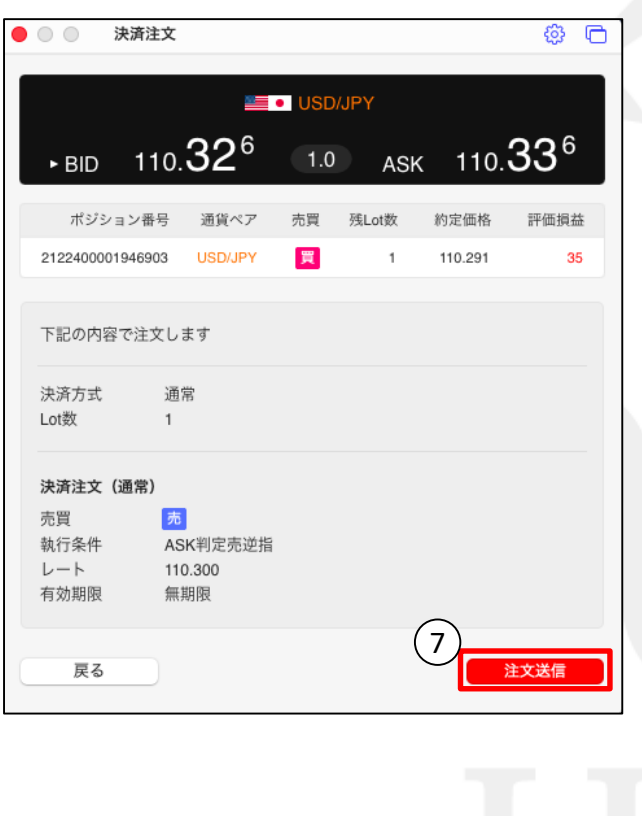

⑦【確認画面を表示】にチェックを入れた場合、 注文内容確認画面が表示されますので、

注文内容を確認した後【注文送信】ボタンをクリックします。

⑧注文結果が表示されますので、 確認して【閉じる】ボタンをクリックします。

決済通常注文の送信が完了しました 注文履歴で注文・約定状況をご確認くださ

閉じる

残Lot数

1

1

注文手法

通常

約定価格

110.278

110.291

売買

売

評価レート

110.334

110.324

注文区分

指定決済

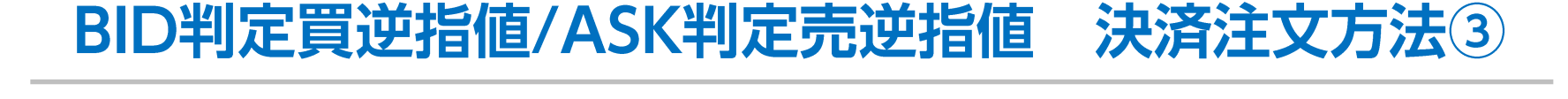

通貨ペア

USD/JPY

約定Lot数

1

1

ポジション損益

執行条件

ASK判定売逆指

-56

33

未実現スワ

指定レート

110.300

### 困った時は…

当社に対するご意見・ご質問・ご要望などがございましたら、下記の連絡先にて、お気軽にご連絡ください。

### ▶電話でのお問い合わせ

0120-63-0727(フリーダイヤル)

06-6534-0708

(お客様からのご意見、ご要望にお応えできるように、お電話を録音させていただくことがあります。)

#### ▶FAXでのお問い合わせ

0120-34-0709(フリーダイヤル) 06-6534-0709

### ▶E-mailでのお問い合わせ

E-mail: info@hirose-fx.co.jp

### ▶お問い合わせフォームでのお問い合わせ https://hirose-fx.co.jp/form/contact/